# 「英語コミュニケーション応用」の履修登録について(後期)

| 社会情                                | 社会情報デザイン学部:「英語コミュニケーション応用」授業登録の流れ                                                                                                    |  |  |  |  |  |  |  |
|------------------------------------|----------------------------------------------------------------------------------------------------|--|--|--|--|--|--|--|
| 1<br>Campus English にて<br>時間割登録を実施 | ■期間:9月8日(木)~ 9月12日(月)23:59<br>■【1.時間割登録手順(P.2)】を参照の上、Campus English のホームページ<br>(https://www.campus-english.jp/shakai-jumonji)にアクセスし、<br>時間割登録を実施してください。                                                                                 |  |  |  |  |  |  |  |
| 2<br>時間割確認/変更                      | ■9月14日(水) 昼12:00 以降<br>[2.時間割確認手順(P.7)]を参照の上、Campus English のホームページにアクセスし<br>「マイページ」にログインして、それぞれの時間割を確認してください。<br>時間割の変更を希望する場合、【2.時間割確認/変更手順(P.7)]を参照の上、<br>期間中に Campus English のホームページから変更を実施してください。<br>※変更期間外の変更は一切できませんので、注意してください。 |  |  |  |  |  |  |  |
| 3<br>受講に関する<br>オリエンテーション           | ■ 9月 16日(金)<br>※時間等の詳細は、サポートセンターからメールにて別途連絡を行います。                                                                                                    |  |  |  |  |  |  |  |
| 4<br>授業期間                          | ■ 9月 19日(月)~ 12月 19日(月) 全 60 回<br>※時間割の詳細等に関しては、サポートセンターからメールにて別途連絡を行いますので確認してください。<br>※授業期間中、休講が発生した場合は <u>12月 20日(火)</u> に補講を実施します。                                                                                                   |  |  |  |  |  |  |  |

時間割を登録する Campus English のサイトは携帯・スマートフォン・タブレット端末には対応していません。 必ずパソコンで実施してください。動作推奨環境は下記の通りです。

| Microsoft社 Windows をお使いの場合        | Apple社 macOS をお使いの場合   |  |  |  |  |
|-----------------------------------|------------------------|--|--|--|--|
| Windows 10 May 2021 Update 21H1以上 | macOS Catalina 10.15以上 |  |  |  |  |
| Microsoft Edge/Google Chrome最新版   | Apple Safari 15以上      |  |  |  |  |
| JavaScript, Cookieが               | 有効になっていること             |  |  |  |  |
| 安定したインターネット接続ができること               |                        |  |  |  |  |
| 音声出力ができること                        |                        |  |  |  |  |

## 【1. 時間割登録手順】登録には 10 分程度かかります。

① Campus English ホームページ(https://www.campus-english.jp/shakai-jumonji)を開きます。

#### 【注意】

#### ※ URL が間違っていないか必ず確認してください。

※ 携帯・スマートフォンには対応していません。パソコンで実施してください。

※ 途中でブラウザの「戻る]ボタンを使うとエラーとなります。エラーの場合は、サポートセンターへ連絡してください。

※ 本学ホームページ「学習サポートサイト」の中の「コミュニケーション演習 履修登録」からも Campus English の ホームページにアクセスできます。学部/学科を間違えないようにしてください。

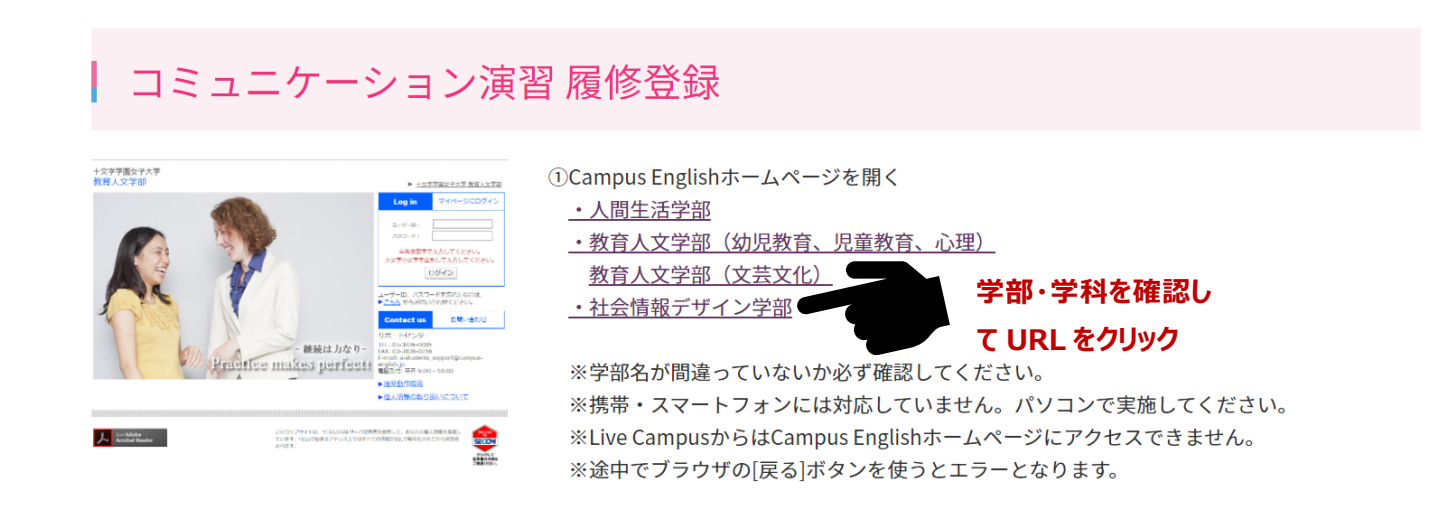

② Campus English のユーザーID(学籍番号 7 桁)とパスワードを入力します。 ※ユーザーIDとパスワードは前期使用したものと同じものです。

#### 【注意】 ※学籍番号を入力の際は、全て半角、アルファベットは大文字で入力してください。 ※パスワード(全て半角)もアルファベットは大文字・小文字も識別しますので、正しく入力してください。

+文字学園女子大学 社会情報デザイン学部 コミュニケーション演習/応用

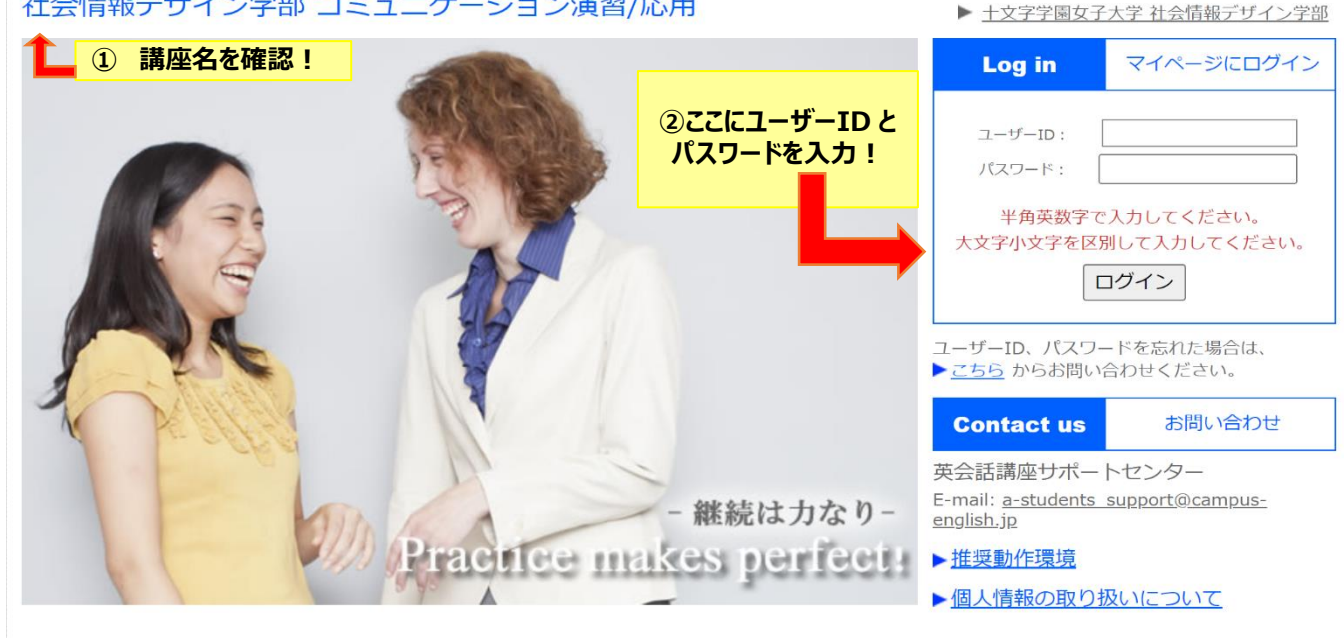

⇒本人であることを確認してはいをクリックします。

| ログイン確認 |                |        |
|--------|----------------|--------|
|        | ZZF ZZL さんですか? | sample |
|        | はい いいえ         |        |

正しくない場合は、いいえをクリックし、再度、前画面にて ID とパスワードを入力してください。

③ 【受講登録】をクリックします。

登録画面が表示されたら、下記の入力手順に従って、各曜日の希望時間を登録してください。

## ●入力手順

- 1. X をクリックし、各曜日の他科目のある時間帯を選択
- 2. 1 をクリックし、各曜日の第1希望の時間帯を選択
- 3. 2 をクリックし、各曜日の第2希望の時間帯を選択
- 4. 3 をクリックし、各曜日の第3希望の時間帯を選択
- 5. 特に希望のない時間帯に 0 が入っていることを確認

#### 受講希望時間の登録

```
次の手順に従いご希望の時間割登録を行って下おい。
前期と後期でそれぞれ時間創業録を行います。
  入力手順
   1.[X]をクリックし、各曜日の他科目のある時間帯を選択
   2.[1]をクリックし、各曜日の第1希望の時間単を選択
   3.[2]をクリックし、各曜日の第2希望の時間帯を選択
   4.[3]をクリックし、各曜日の第3希望の時間衆を選択
  5.特に希望のない時間帯に[0]が入っていることを確認
  入力時の注意
   = できる限り各曜日第3希望まで選択して下さい。
   = 希望の集中する時間帯は、ご希望に活えない場合があります。
現在、"希望なし"を選択しています。
  X 他科目
             1 第1希望
                        2 第2非星
                                    3 第3希望
```

| 10148     |   | 38 /2         | MON | TUE | WED | THU | FRI | SAT | SUN |
|-----------|---|---------------|-----|-----|-----|-----|-----|-----|-----|
| 1-2(1限後半) | 1 | 09:45 - 10:30 | 0   | 0   | 0   | 0   | 0   |     |     |
| 2-1(2限前半) | 2 | 10:40 - 11:25 | 0   | 0   | 0   | 0   | 0   |     |     |
| 2-2(2限後半) | 3 | 11:25 - 12:10 | 0   | 0   | 0   | 0   | 0   |     |     |

希望なし

### ●入力時の注意

#### ※この授業は毎日実施します。すべての曜日の第1~第3希望を選択してください。

※週5の内2日は、第3希望までに6限前半の時間帯を、更に2日は5限後半の時間帯を入れてください。 ※履修科目が多く、第3希望まで選択できない曜日については第1希望、第2希望の時間帯を選択したあと、 他の時間帯に、全て×を入れてください。

※希望の集中する時間帯は、ご希望に添えない場合があります。

| 他科目      |       | 講座            | MON | TUE | WED | THU | FRI   | SAT    | SUN              |     |
|----------|-------|---------------|-----|-----|-----|-----|-------|--------|------------------|-----|
| -2(1限後半) | 1     | 09:45 - 10:30 | X   | x   | x   | 0   | 0     |        |                  |     |
| -1(2限前半) | 2     | 10:40 - 11:25 | X   | X   | X   | 0   | ※第3希望 | まで入力で  | できない場合           | は、  |
| -2(2聰後半) | 3     | 11:25 - 12:10 | 1   | 2   | X   | X   | 第1、第2 | 希望まで入  | カし、それ以           | 外   |
| 昼休み (L)  | 4     | 12:15 - 13:00 | 2   | 1   | x   |     | の時間市  | は主しくじ  | 大力します。<br>ま、先に進む | 22  |
| -1(3限前半) | 5     | 13:00         | X   | X   | X   | 0   | が出来ま  | せんので、こ | ご注意ください          | ,1. |
| -2(3限後   | 第3希望  | まで入力した場合は~    | X   | X   | 1   | 1   |       |        |                  |     |
| -1(4閱前 希 | 望時間以外 | 外の場所に0が入って    | x   | X   | 2   | 2   | X     |        |                  |     |
| -2(4限後   | いても問題 | ありません。 🗸      | X   | 0   | X   | X   | 1     |        |                  |     |
| -1(5限前半) | 9     | 16:20 - 17:05 | 0   | 0   | X   | X   | 2     |        |                  |     |
| -2(5限後半) | 10    | 17:05 - 17:50 | 3   | X   | X   | X   | 3     |        |                  |     |
| -1(6限前半) | 11    | 18:00 - 18:45 |     | 3   | X   | 3   | X     |        |                  |     |

| x 他科目 1 第1希望 2 第2希望 3 第3希望 0 希望なし Sるいりしそく |    |               |        |        |       |     |     |     |     |
|-------------------------------------------|----|---------------|--------|--------|-------|-----|-----|-----|-----|
| 他科目                                       |    | 講座            | MON    | TUE    | WED   | THU | FRI | SAT | SUN |
| 1-2(1限後半)                                 | 1  | 09:45 - 10:30 | X      | X      | x     | 0   | 0   |     |     |
| 2-1(2限前半)                                 | 2  | 10:40 - 11:25 | Х      | X      | X     | 0   | 0   |     |     |
| 2-2(2限後半)                                 | 3  | 11:25 - 12:10 | 1      | 2      | X     | х   | 0   |     |     |
| 昼休み (L)                                   | 4  | 12:15 - 13:00 | ※週5の内2 | 日は、第3  | 希望までに | 6   | 0   |     |     |
| 3-1(3限前半)                                 | 5  | 13:00 - 13:45 | 限前半の時間 | 帯を、更に  | 2日は5陽 | の   | 0   |     |     |
| 3-2(3限後半)                                 | 6  | 13:45 - 14:30 | 後半の時間帯 | を入れてくた | さい。ビ  |     | X   |     |     |
| 4-1(4限前半)                                 | 7  | 14:40 - 15:25 | X      | x      | 2     | 2   | X   |     |     |
| 4-2(4限後半)                                 | 8  | 15:25 - 16:10 | X      | 0      | X     | X   | 1   |     |     |
| 5-1/5限前半)                                 | 0  | 16:20 17:00   |        |        | ×     | Y   | 2   |     |     |
| 5-2(5限後半)                                 | 10 | 17:05 - 17:50 | 3      | X      | X     | X   | 3   |     |     |
| 6-1(6限前半)                                 | 11 | 18:00 - 18:45 | 0      | 3      | Х     | 3   | X   |     |     |

全ての希望を入力後、画面下の

登録

ボタンをクリックして希望時間の設定は完了です。

#### 【注意】

※手続きの最中、ブラウザの「戻る」ボタンを押すとエラーになってしまいます。 登録完了するまで、「戻る」ボタンを押さないよう、注意してください。 万が一、エラーになった場合は、サポートセンターまでご連絡をお願いします。 登録完了画面を確認し、手続きは完了です。

| 登録完了                                         |  |
|----------------------------------------------|--|
| 登録を完了しました。<br>ご質問、ご不明な点は、下記お問い合わせ先までご連絡ください。 |  |
|                                              |  |
|                                              |  |
|                                              |  |
|                                              |  |
|                                              |  |
|                                              |  |
| TOPページに戻る                                    |  |

#### 【注意】

#### ※9月14日(水)12時までは、マイページから時間割を確認することができません。

登録の時間割は、各自メモなどを残し、確認ができるようにしてください。

※意図的に全曜日の設定を第1希望のみで登録を行う学生に対しては、サポートセンターの方で、別時限に振り分ける場合があります。結果的に皆さんの不利益にならないよう、よく考えて時間割の設定を行ってください。

※お昼休み等に時間割希望を出す場合は、2限3限の教室移動を考慮してください。 前後の移動時間に使えるのは5分間のみです。

## 【2. 時間割確認/変更手順】

 9月14日(水)昼12時以降、Campus Englishホームページ (https://www.campus-english.jp/shakai-jumonji)を開き、ログインしてください。

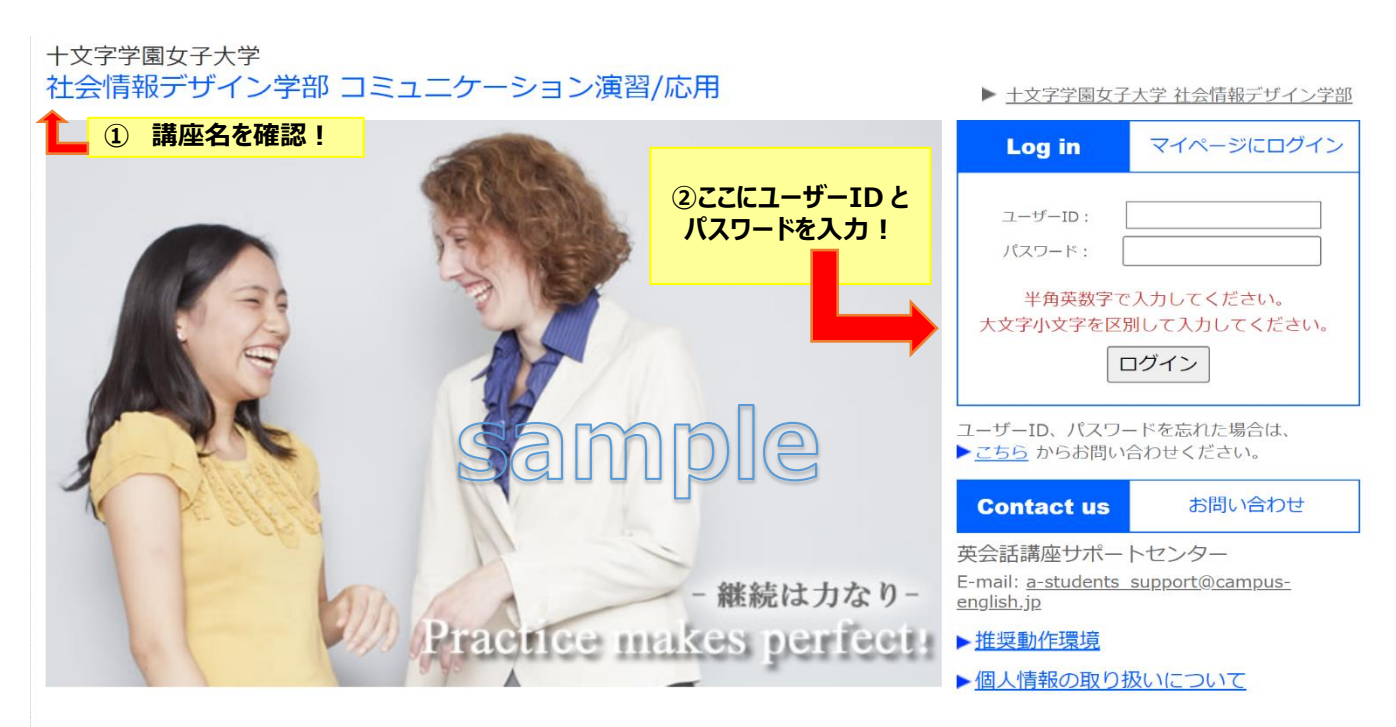

② マイページの「個人時間割」から時間割を確認します。

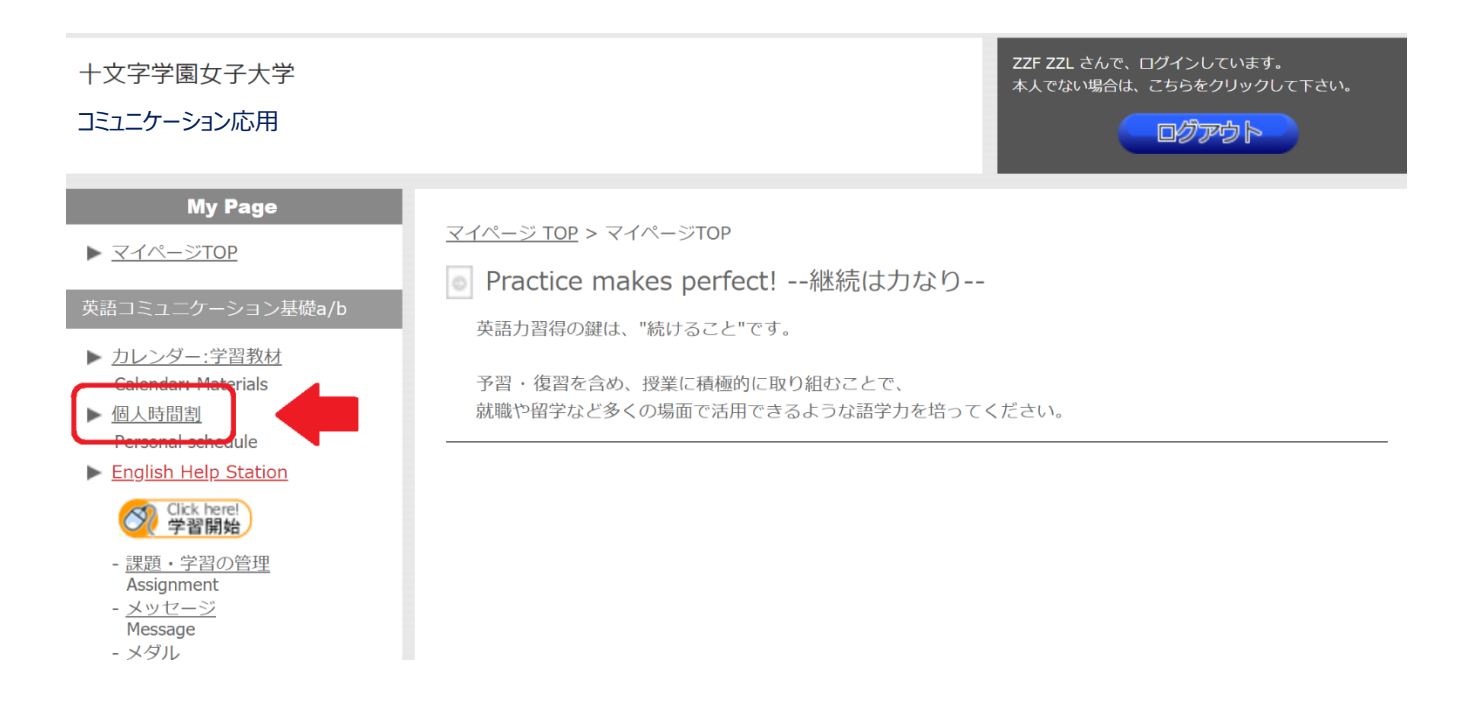

## ③ レッスン時間帯を変更したい場合、9月14日(水)~21日(水)の変更期間中に、 マイページ 個人時間割内の「個人時間割の変更ページ」の表示をクリックして変更を実施してください。

| <u>マイページ TOP</u> > 個人時間割 |                |                               |
|--------------------------|----------------|-------------------------------|
| 個人時間割 BPFで印刷             |                |                               |
| 個人時間割変更ページへ              |                |                               |
|                          | Name           | XXXX XXXX                     |
|                          | Student Number | 20XX123                       |
|                          | Instructor     | John Doe                      |
|                          | Group          | Group A                       |
|                          | ※ 上創           | 役: Classroom / 下段: Instructor |

| Period<br>Name |   | Period          | Monday              | Tuesday             | Wednesday           | Thursday            | Friday              |
|----------------|---|-----------------|---------------------|---------------------|---------------------|---------------------|---------------------|
| 1限             | 1 | 09:50-<br>10:30 |                     |                     |                     |                     |                     |
| 2限             | 2 | 10:40-11:20     | -                   | -                   | -                   | -                   | -                   |
| 2限             | 3 | 11:30-<br>12:10 | Group A<br>John Doe | Group A<br>John Doe | Group A<br>John Doe | Group A<br>John Doe | Group A<br>John Doe |
|                |   |                 |                     |                     |                     |                     |                     |

## ●時間割変更手順

[個人時間割の変更]は曜日ごとに行います。 (1)変更したい曜日をクリック (2)残席数が表示されている時間帯へ変更

| Period<br>Name |   | Period          | Monday              | Tuesday             | Wednesday           | Thursday            | Friday              |
|----------------|---|-----------------|---------------------|---------------------|---------------------|---------------------|---------------------|
| 1限             | 1 | 09:50-<br>10:30 | 変更したい曜日を            |                     | -                   | 当日の曜日(グ             | リックでき               |
| 1限             | 2 |                 | 時間割変更を開始            | います。                | -                   | ません。                |                     |
| 2限             | 3 | 10:40-<br>11:20 | Group A<br>John Doe | Group A<br>John Doe | Group A<br>John Doe | Group A<br>John Doe | Group A<br>John Doe |
| 2限             | 4 | 11:30-<br>12:10 | -                   | -                   | -                   | -                   | -                   |
|                |   |                 |                     |                     |                     |                     |                     |

\* 定員に達している時間帯への変更はできません。

\* レッスンの設定がない時間帯への変更はできません。

\* 当日の曜日は時間割変更できません。

(例:本日が月曜日の場合、月曜日の時間割変更は不可)

## 時間割変更期間(9月14日~21日)を過ぎた後の変更は一切できません。 ご自身の履修状況を良く確認して、時間割登録を実施してください。

英会話講座サポートセンター 受付時間: 平日 9:00-18:00

## E-mail: a-students\_support@campus-english.jp

\_\_\_\_\_

サポートセンターは学外にあります。

問合せの際には、大学名、キャンパス名、お名前を添えてご連絡ください。